简介

这是一款能兼容所有树莓派的相机模块,不论是白天还是黑夜都具有特别好的成像效果, 在低光(昏暗)环境下无需红外补光也能正常使用;如果你是一位动物爱好者,用它来记录某 些喜欢夜间活动的猫头鹰的生活状态,实在是再合适不过了。

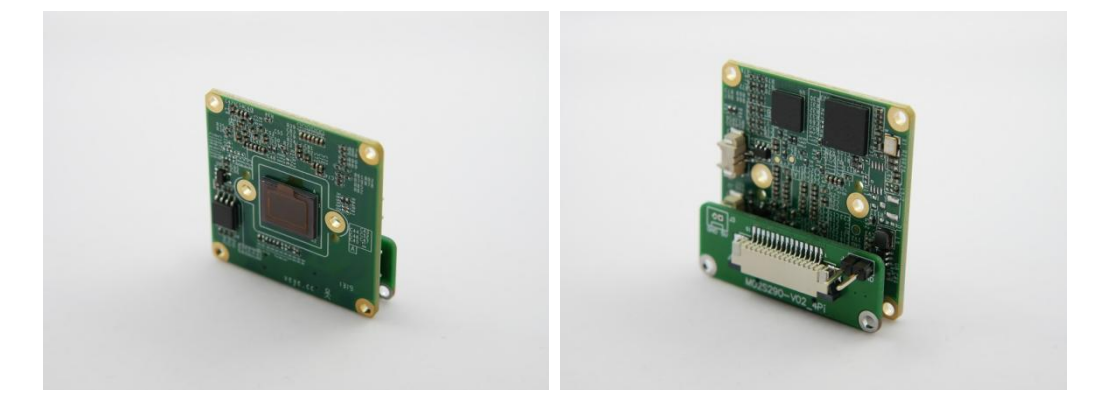

该模块采用索尼 1/2.8Inch 2MP STARVIS 传感器 IMX327,焦距 4mm,支持 1080p@30fps 的视频,具有出色的 ISP 功能内置,输出格式为未压缩 UYVY 格式,YUV 422-8 位,还搭配了降噪、防雾处理,确保捕捉到的画面在色彩保真、图像质量等方面足够优秀。

该模块支持所有的 Raspberry PI,采取通用的 CSI 接口,通过线缆连接到树莓派。还支持 亮度、对比度、锐度、饱和度可调,让输出的图像清晰无比,适用于机器视觉、智能分析、工 业控制、人脸识别、ADAS 等领域。

# 技术规格

- 传感器:索尼IMX327LQR-CSTARVIS
- 像素:2.07m 像素
- 分辨率:1920x1080
- 图像大小: 对角线 6.46 毫米(1/2.8 型)
- 像素单元尺寸: 2.9um(H)\*2.9um(V)
- SNR1s 值: 0.23lx/0.18lx
- 帧速率:1080 p@25/1080 p@30 fps
- 曝光:自动或手动
- 白平衡:自动或手动
- 快门:1/25(1/30)到1/50,000S
- 慢闸:支持

- 去噪: 2D/3D 降噪
- 图像设置:亮度,对比度,锐度,饱和度,翻转,镜面
- 图像增强:BLC,DOL-WDR,去雾
- 昼夜转换:带有外部触发器的手动或红外切割过滤器
- 透镜: 支持 M12\*0.5 或 M16\*0.5 取决于透镜安装
- 红外线镜头安装: MTV 12 或 MTV 16
- 安装孔: 2 个直径为 2.2mm, 中心到中心间距为 20 mm 的螺钉孔
- PCB 连接器: BTB 连接器: BTB050040-F1D
- 通信接口:IIC, 3.3VDC
- 视频数据接口:MIPI:2个数据通道,CSI2YUV422-8位数据类型,带宽
  1.188Gbps
- 红外切割控制: Ir-CUT 电机控制, 3.3VDC
- 日/夜外部触发器: 3.3VDC 到 12 VDC 兼容
- 使用条件:-10℃~50℃,湿度95%或以下,不凝结
- 电源:3.3VDC
- 功耗:3.3VDC,1.2W
- 尺寸:38 mm\*38 mm\*8mm(不包括透镜和透镜安装)

## 硬件准备及安装

准备

- 硬件
  - 树莓派 x1
  - 网线 x1
  - Micro SD卡 x1
  - 树莓派电源线 x1
  - HDMI 显示器 x1
  - 摄像头模块 x1
  - FFC 连接线 x1
  - 杜邦线若干

如下图所示,摄像头模块通过 FFC 连接线及图中的杜邦黑红线连接到树莓派上,黑线连接 GND 接口,红线连接 5V 接口。

树莓派接好摄像头模组后,将烧录好树莓派系统的 MicroSD 卡插入卡槽,网线插入网线接口, HDMI 显示器接入树莓派,电源线插入 power 接口,为树莓派接通电源。

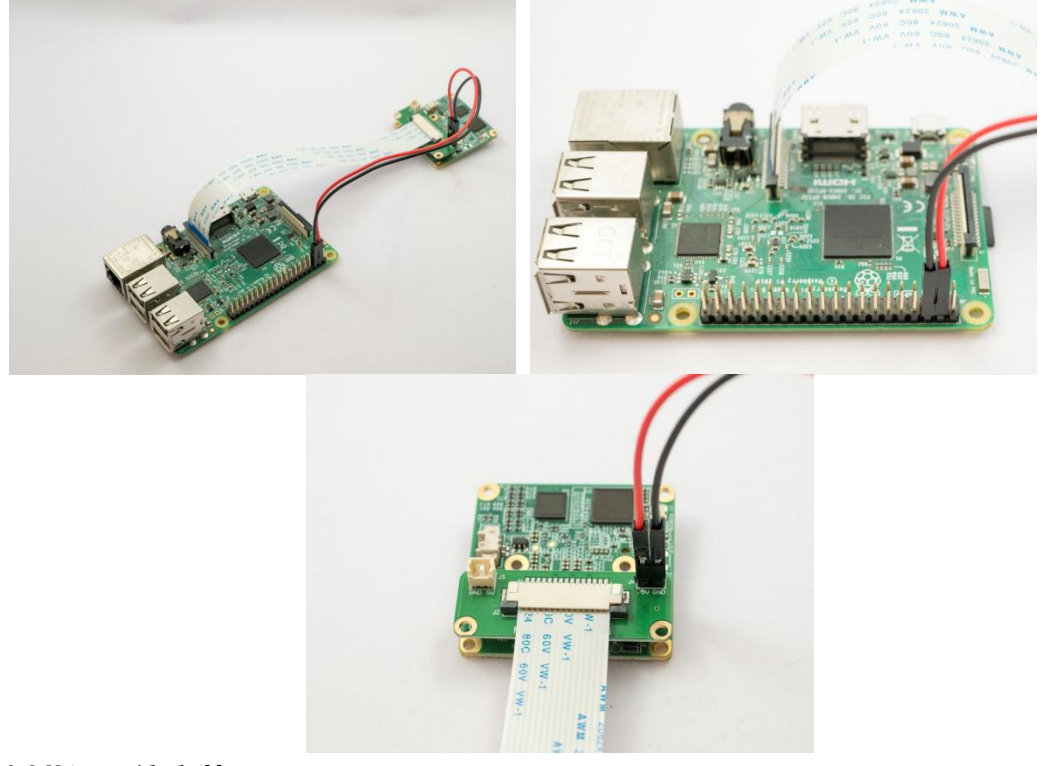

### 树莓派系统安装及配置

具体安装树莓派系统方法请参考官方文档,详见: Install raspberrypi guide 接通电源后,树莓派系统启动,初始树莓派系统中 Camera 和 I2C 都处于未启用状态。开机后 我们需要将其手动打开,执行命令

sudo raspi-config

| Raspberry Pi Software Co                                                                                                    | onfiguration Tool (raspi-config)                                                                                                    |
|----------------------------------------------------------------------------------------------------|----------------------------------------------------------------------------------------------------|
| 1 Change User Password<br>2 Hostname<br>3 Boot Options<br>4 Localisation Options<br>5 Interfacing Options<br>6 Overclock<br>7 Advanced Options<br>8 Update<br>9 About raspi-config | Change password for the default u<br>Set the visible name for this Pi<br>Configure options for start-up<br>Set up language and regional sett<br>Configure connections to peripher<br>Configure overclocking for your P<br>Configure advanced settings<br>Update this tool to the latest ve<br>Information about this configurat |
| <select></select>                                                                                                    | <finish></finish>                                                                                                    |
|                                                                                                    |                                                                                                    |

进入选项 5, 启用 Camera 和 I2C, 然后重启。

建议启用树莓派系统的 ssh 服务及 samba 服务,这里不再赘述树莓派系统如何开启 ssh 和 samba 服务。

# 软件包下载与介绍

### 有两种方式下载及传输软件包到树莓派

● 执行命令行

git clone https://github.com/veyeimaging/raspberrypi.git 直接将文件复制到树莓派系统中

● 点击<mark>链接</mark>,下载软件包

利用 samba 将软件包文件传输至树莓派系统中,也可用 U 盘将软件包文件拷贝至树莓派系统中。

# 软件包介绍

| Branch: master • | New pull request                |                     | Create new file | Upload files | Find File   | Clone or download -   |
|------------------|---------------------------------|---------------------|-----------------|--------------|-------------|-----------------------|
| mmxuxp add f     | or last commit                  |                     |                 | La           | test commit | 55caf84 8 minutes ago |
| D_mipi_rpi       |                                 | add for last commit | 8 minutes ago   |              |             |                       |
| i2c_cmd          | Update camera_i2c_config        |                     | last month      |              |             |                       |
| veye_raspcam     |                                 | small fix           | 22 minutes ago  |              |             |                       |
| README.md        | README.md delete Outdated links |                     | 5 days ago      |              |             |                       |

- 软件包包括视频流软件包和视频控制软件包。i2c\_cmd 为视频控制接口软件包。视频流接 口软件包有两个, veye\_raspcam 为 raspcam type 工具集。D\_mipi\_rpi 为 D-SDK 软件 包,提供了 C 语言的 SDK 并由 C 语言和 python 语言的 demo。
- 视频流软件包提供实时显示、抓拍、录像等功能,视频控制软件包通过 I2C 协议控制摄像
  机模组,提供主要的 ISP 参数配置等功能。

这两部分都是开源的。

## 视频流软件包使用

### raspicam type 工具集

首先增加可执行权限

cd raspberrypi/veye\_raspcam/bin/

chmod +x \*

veye\_raspipreview

./veye\_raspipreview -t 20000 -p '0,0,1280,720'

实现 20s (即 20000 毫秒)的视频实时显示到 HDMI 输出,输出窗口为 1280\*720,可以自行 调节 t 的大小和输出窗口。

#### ./veye\_raspipreview -t -1

将 t 调节成 -1 , 可以实现视频持续输出显示到 HDMI 输出 , 全屏显示。

● veye\_raspivid 录像

./veye\_raspivid -t 5000 -o ~/test.h264

实现录像 5s, 录像文件保存到~/test.h264。可以自行调节 t 的大小来选择录制时间的长短。

与此同时,实现视频实时显示到 HDMI 输出。(如不需要 preview 功能,可以添加-n选项)

• veye\_raspivid 网络传输(direct tcp stream with netcat)

#### 树莓派一侧执行

./veye\_raspivid -b 4000000 -t 0 -o - | nc -l -p 5000

码流带宽为 4Mbps,持续传输,监听端口为 5000。

电脑一侧,如为 windows 系统,建议使用 powershell。

#### 电脑一侧使用 gstreamer

./gst-launch-1.0 -v tcpclientsrc host=x.x.x.x port=5000 ! decodebin ! autovideosink

其中 x.x.x.x 为树莓派的 IP 地址

<u>gstreamer</u>的 windows 版本<u>下载地址</u>。只安装 runtime files 即可。

#### 电脑一侧使用 mplayer

./mplayer -x 1280 -y 720 -geometry 0:0 -fps 200 -demuxer h264es -noborder ffmpeg://tcp://x.x.x.x:5000

其中 x.x.x.x 为树莓派的 IP 地址

mplayer for windows <u>下载地址</u>。

• veye\_raspividyuv

./veye\_raspividyuv -t 200 -o /dev/shm/test.yuv

实现录像 yuv 格式数据 200ms,录像文件保存到/dev/shm/test.yuv,存储格式为 YUV420 I420 格式。可以自行调节 t 的大小来选择录制时间的长短。

veye\_raspiraw

./veye\_raspiraw -md 2 -t 200 -o /dev/shm/out.%04d.yuv

实现抓拍 200ms 的图片存储到/dev/shm 目录(内存文件系统 ), 然后客户可以导出并查看。 文件格式为 1920\*1080 大小的 yuv 数据。UYVY 格式。

veye\_raspstillyuv

#### ./veye\_raspistillyuv -o /dev/shm/test.yuv

实现抓拍一张图片存储到/dev/shm 目录(内存文件系统),然后客户可以导出并查看。文件 格式为 1920\*1080 大小的 yuv 数据。存储格式为 YUV420 I420 格式。

#### ./veye\_raspistillyuv -tl 50 -t 1000 -o /dev/shm/test%d.yuv

实现间隔 50ms 抓拍一张图片存储到/dev/shm 目录(内存文件系统),持续 1 秒,然后客户可以导出并查看。文件格式为 1920\*1080 大小的 yuv 数据。存储格式为 YUV420 I420 格式。

• veye\_raspistill

./veye\_raspistill -o ~/test.jpg

实现抓拍一张图片并保存, 文件格式为 jpg。

./veye\_raspistill -e bmp -tl 50 -t 1000 -o /dev/shm/test%d.bmp

实现间隔 50ms 抓拍一张 bmp 图片存储到/dev/shm 目录 (内存文件系统),持续 1 秒, 然后 客户可以导出并查看。

./veye\_raspistill -k -o ~/test%d.jpg -t 0

实现视频预览,同时通过键盘控制抓拍,Enter键抓拍一张,XEnter退出。

veye\_raspistill 命令支持 preview, -n 可以取消 preview。

### D-SDK 软件包

提供了一个 C 语言的 SDK 库 libdmipicam.so,以及基于这个库的 C 语言 sample 和 python 语 言 sample。

### 安装底层支持库

sudo apt-get update && sudo apt-get install libopencv-dev

sudo apt-get install python-opencv

sudo apt-get install libzbar-dev

SDK

● 接口:

开放源码,详见 D\_mipicam.h

● 编译:

./buildme

● 安装:

sudo install -m 644 ./libdmipicam.so /usr/lib/

### C sample

• preview

实现实时视频预览

• preview-dualcam

实现两路摄像头同时视频预览(RPI CM)

• video

视频压缩为 H.264 并保存为文件

• capture

抓拍一张 jpeg 图片

• video2stdout

视频压缩并输出到 stdout 为管道应用服务,如下命令 , 可达到与 veye\_raspivid 命令类似的效果。

### ./video2stdout | nc -l -p 5000

capture\_yuv

抓拍一张 YUV 图片

• capture-dualcam

两路摄像头同时抓拍 jpeg 图片

• yuv\_stream

导出 yuv 格式的原始数据

• capture2opencv

连续获取 YUV 数据并转为 opencv 格式,显示。

• qrcode\_detection

连续抓拍 YUV 数据并转为 opencv 格式,显示,并进行二维码检测。

### **Python sample**

• preview.py

实现实时视频预览

• capture.py

抓拍一张 jpeg 图片

• capture\_yuv.py

抓拍一张 yuv 图片

• video.py

视频压缩为 H.264 并保存为文件

• capture2opencv.py

连续获取 YUV 数据并转为 opencv 格式,显示。

# 视频控制软件包使用

我们使用 I2C-0 作为控制总线。我们提供了一个脚本 camera\_i2c\_config 进行总线的管脚复用 配置。

具体使用说明请见: I2C 脚本使用说明

# 常见问题

还没有客户对此产品有任何问题,欢迎通过 qq 或者论坛联系我们! 更多问题及有趣的应用,可以 <u>访问论坛</u>进行查阅或发帖

# 更多

DFRobot 商城购买链接